# Biacore X100 简易操作指南

# 目 录

| 1.               | Biacore X100 系统组件简介                                         | 2      |
|------------------|-------------------------------------------------------------|--------|
| 2.               | 仪器常规操作 (Basic instrument operation)                         | 3      |
| 3.<br>(I)<br>(II | Biacore X100 实验操作:<br>向导模式(Wizard Mode)<br>手动模式(Manual Run) | 5<br>8 |
| 4.               | 系统定期维护 ( System Maintenance)                                | 9      |

\*本手册仅供简单操作参考,实际内容请参照说明书中的相关内容

# 1. BIAcore X100 系统组件简介

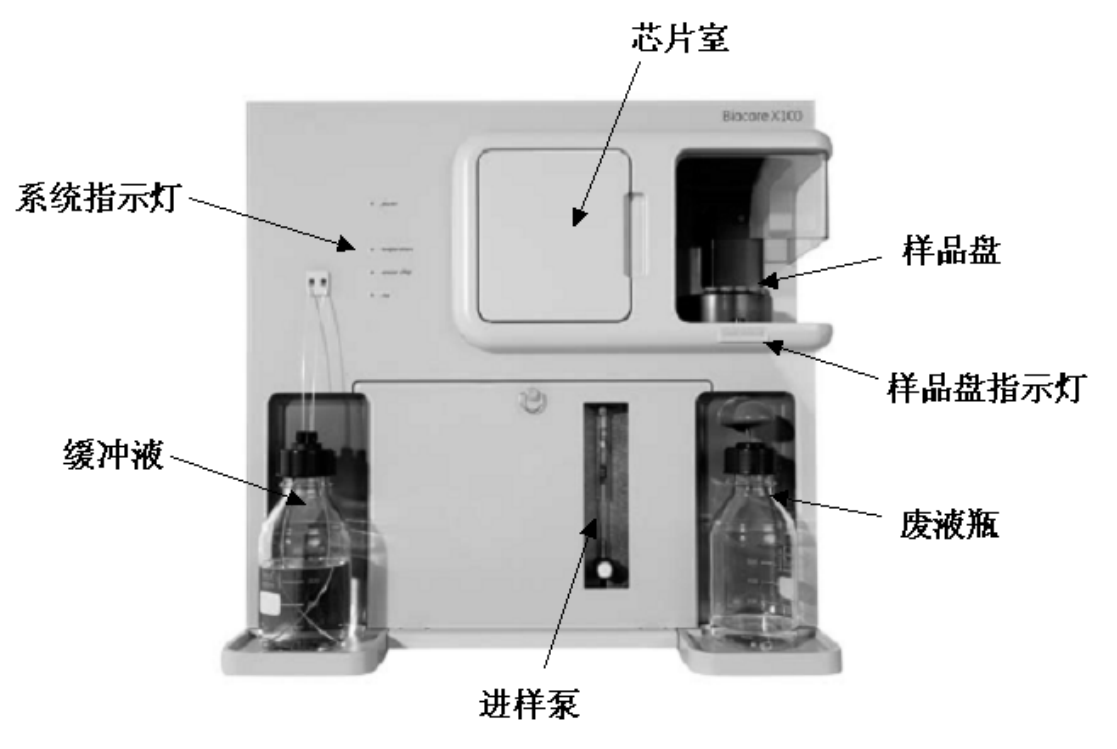

主机(正面)

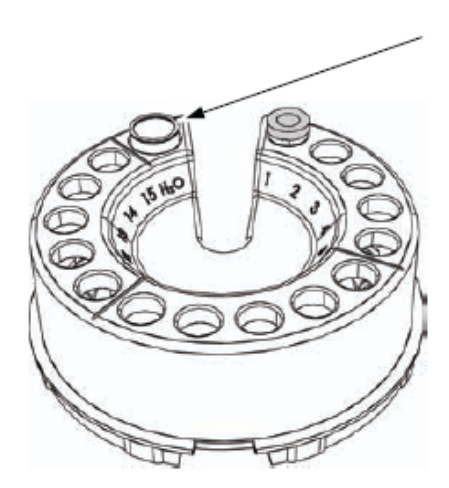

Position H<sub>2</sub>O: One flat-bottomed Biacore 4 ml vial, for deionized water used for needle wash, during run and standby.

Positions 1-15: Up to 15 conical Biacore 1.5 ml vials. For samples and reagents. NEVER cap!

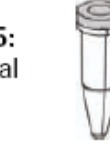

Cap with Biacore cap to avoid evaporation during the run.

样品盘

## 2. 仪器常规操作(Basic instrument operation)

#### 2.1 开机

- 2.1.1 从关机状态开机
- (1) 启动电脑和打印机,打开 Biacore X100 主机电源(右后侧下方),待主机 面版上 TEMP 指示灯停止闪烁,即表示温度已稳定;
- (2) 启动 Biacore X100 Control Software, 登入;
- (3) 待软件和主机建立连接,约30秒;
- (4) 确认左侧缓冲液瓶已装入新鲜缓冲液且两根缓冲液管均插入瓶中;
- (5) 确认右侧废液管已插入废液瓶中;
- 2.1.2 从待机状态开机
- (1) 确认左侧缓冲液瓶已装入新鲜缓冲液且两根缓冲液管均插入瓶中;
- (2) 确认右侧废液管已插入废液瓶中; 启动控制软件并登入;

\*关于缓冲液:

- (1) 请使用新鲜配置的缓冲液, 200 µ1 缓冲液约可使用 24 小时;
- (2) 缓冲液必须用 0.22 µm 进行过滤,去除杂质;
- (3) 缓冲液或去离子水必须经过脱气处理(装有 X100 Plus Package 用户无需 脱气);
- (4) 在 Standby 状态调换缓冲溶液时,先在 Tools 中选择 Stop Standby,换 上缓冲液后,选择 Prime 即可。

#### 2.2 芯片的放置

- (1) 打开芯片室的门;
- (2) 点击 Undock Chip 按钮<sup>1</sup>, 弹出对话框;
- (3) 拉开芯片槽导轨,图A;
- (4) 取出旧芯片,图B;
- (5) 把新芯片按箭头朝内方向插入,放平,图C;
- (6) 推入芯片槽导轨,图D;
- (7) 关上芯片室的门;
- (8) 点击谈话框内的 Dock Chip 按钮。
- (9) 确认缓冲液瓶中有足够的溶液;
- (10) 点击 Tools—〉Prime,用缓冲液润洗整个管道系统。

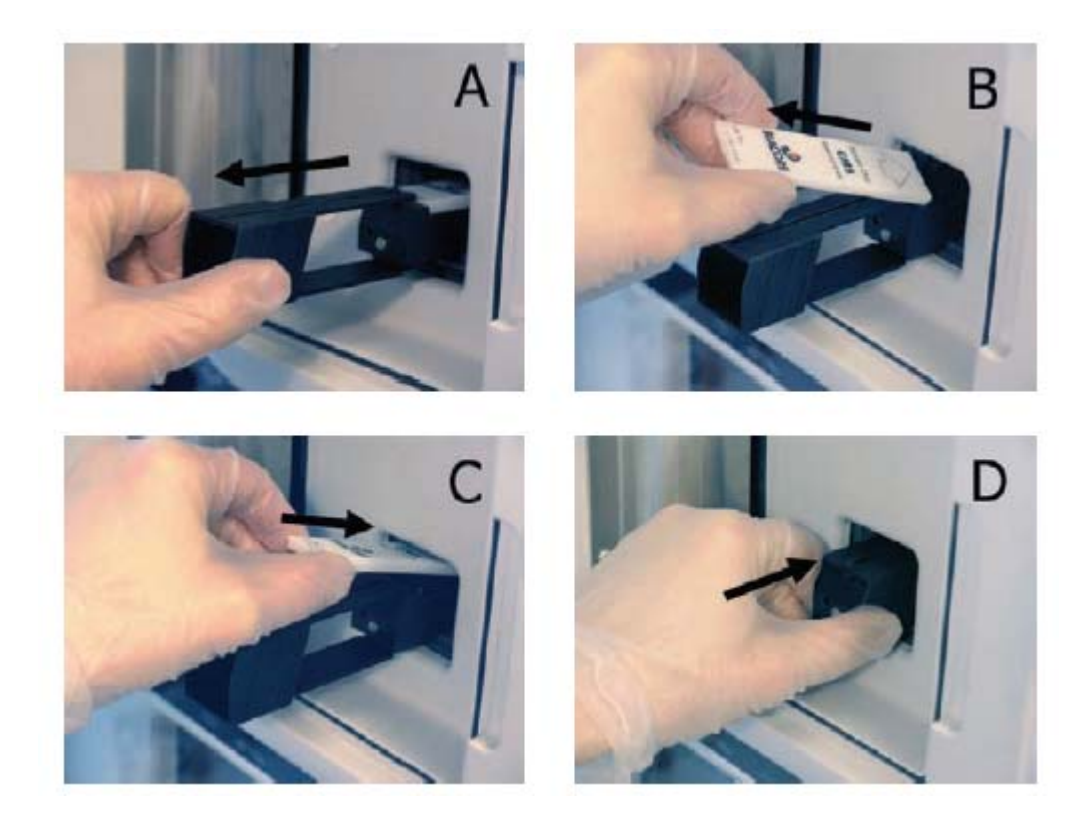

## 2.3 调节温度

装备 Plus Package 的用户可在 Tools—〉Set Temperature 选择所需的实验 温度(4-40℃)。待温度指示灯 Temp 停止闪烁后表明系统已达到设置温度。

## 2.4 样品的放取

- (1) 点击Load Samples 图标 <sup>[]]</sup>;
- (2) 待 Rack Locked 指示灯熄灭后,将样品盘轻轻提起取出;
- (3) 将样品放入正确的位置:
  - 1-15 号可放置 1.5ml 标准 EP 管(必须剪去盖子,为防止溶液挥发,最好加上 Biacore 专配的橡皮塞)。

H<sub>2</sub>0处放置专配的 4m1塑料管,每次实验前加入去离子水(切勿加盖),用于 清洗进样针。

(4) 放回样品盘,点击OK。

# 3. Biacore X100 实验操作模式

Biacore X100 实验设置和控制全部通过 Control Software 实现。实验可 通过两种模式进行:向导模式和手动模式。

向导模式又分为两种: Workflow 模式和 Template 模式。Workflow 模式 是将一个完整实验的所有步骤都通过一个流程图贯穿起来,结构十分清晰, 适合初学者使用。Templatem 模式是将每一个实验步骤分开设置,便于操作, 适合有经验的使用者。

# 3.1 WorkFlow 向导模式

- 3.1.1 建立 Workflow
  - (1) 根据实验目的,选择正确的流程。如果要测定生物分子间的亲和力和

动力学,选择 Kinetice/Affinity...; 如果测定两者间有无结合作用,点

击 Binding Analysia... 图标。以下只以亲和力/动力学流程为例说明。

(2) 点击模式按键后,弹出对话框

| Choose ligand atta<br>Ligand details | achinent approach |              |  |  |
|--------------------------------------|-------------------|--------------|--|--|
| Ligand name:                         | anti-b2micro      | anti-b2micro |  |  |
| My ligand is                         | an anlibody       | v            |  |  |
| My antibody is                       | a mouse antibody  | ~            |  |  |

根据提示,输入正确的配体(Ligand)名称,种类等信息。

- (3) 软件根据输入的信息,会推荐适合的芯片和偶联方式。请根据实际情况选择(例如:直接偶联或捕获方式偶联)。选择后下方和右侧会出现示意图和流程图。
- (4) 点击 Continue 键, 保存。

此时,完整的实验流程图出现。图中黄色对话框是必要的实验步骤,浅 蓝色对话框内的是可选择的实验步骤。主流程分为两大部分:Sensor Surface Prepairation(芯片表面准备)和Assay(实验)。

| say Workflow: B2MicroKinetics                                                                                                    |                                                                                                    |                 |
|----------------------------------------------------------------------------------------------------|----------------------------------------------------------------------------------------------------|-----------------|
| gand Attachesert Convision<br>Areas Tard and Data and<br>Silicol as D3<br>Land and Attachesert<br>Land and Attachese<br>Capating solution Areas |                                                                                                    | (Mingvision)    |
| Sensor Surface Preparation<br>Fectoreducted<br>Entried at                                                                                       | Describes<br>Secoldaries Safer Average pr                                                                                                    | s Real.         |
| lander<br>Cana                                                                                                    |                                                                                                    | /               |
| Find Explain Condition                                                                                                    | Evention<br>Lipsel concentration Post<br>Decay two 20 +<br>Pathwater two 20 +                                                                                                    | Basic stress    |
| Find Sample Candidians                                                                                                    | Sarph same Khaim<br>Baring somewhat is a st<br>Contact way for<br>Contact way for<br>Contact way for<br>Contact way for<br>Contact way for<br>Contact on the Contact<br>Contact on the Contact on the Contact<br>Contact on the Contact on the Contact<br>Contact on the Contact on the C | E 20 on the set |
| Find Pergenera den Einellien                                                                                                    | •                                                                                                    | dank.           |
| Rus Environ. Alfridy Anny                                                                                                    |                                                                                                    |                 |

3.1.2 芯片表面准备

该步骤主要是将配体偶联到芯片表面。如果是首次偶联一个新样品,需要找到合适的偶联 pH 条件。

#### 3.1.2.1 Find Immobilization pH

如果样品等电点(PI)未知,推荐顺序使用 pH 5.5、5.0、4.5、4.0 的 醋酸钠溶液进行测试,样品浓度可选择 10-50 µ g/ml,但四个样品浓度需保 持一致。进样时间 180 秒,用 50mM NaOH 作为清洗溶液。最后可根据结果, 选择合适的 pH 浓度作为偶联条件。

3.1.2.2 Immobilization

| _     | 该步骤将配体偶                     | 联到芯片             | 上。点击               | Immobilize                | ,弹出对话框 |
|-------|-----------------------------|------------------|--------------------|---------------------------|--------|
| X. I. | mobilization - Setup        |                  |                    |                           | . 🔀    |
| I     | Chip type: CM5              | ~                | 🔽 Prime before run |                           |        |
| Flo   | w cell 1                    |                  |                    |                           |        |
|       | Immobilize flow cell 1      | Method:          |                    | ~                         |        |
|       | ○ Aim for immobilized level | Ligand solution: |                    |                           | :      |
|       | O Specify contact time      |                  |                    |                           |        |
|       |                             |                  |                    |                           |        |
| Flo   | w cell 2                    |                  |                    |                           |        |
|       | Immobilize flow cell 2      | Method:          | X Amine            | ~                         |        |
|       | ⊙ Aim for immobilized level | Ligand solution: | hoi                |                           |        |
|       | Specify contact time        | Target level:    | 1000 (RU)          | Wash solution: 50 mM NaOH |        |
|       |                             |                  |                    |                           |        |
|       |                             |                  |                    |                           |        |
|       | Help                        |                  |                    | (Back Next)               | Close  |

- (1) 选择芯片种类 (flowwork 模式下不可用)。
- (2) 选择通道 (flowwork 模式下不可用),通常将 Flow Cell 1 作为参照 通道, Flow cell 2 作为样品通道。
- (3) 选择偶联方法,通常为氨基偶联 Amine。
- (4) 选择偶联方式:
  Aim for immobilized level: 以偶联量为目标,输入配体名称,偶联水平(很重要,根据公式计算),洗脱液 50 mM NaOH。

Specify contact time: 以固定的接触时间为偶联标准。

- (5) 点击 next, 选 load sample, 取出样品盘
- (6) 按照表格中的示意图,一一对应放入所需试剂。加入试剂的量不得少 于软件要求的用量。试管要去除盖子,样品加入试管后离心一下,去 除气泡。
- (7) 将样品盘放回托架,点击 next;检查缓冲液等,保存方法和结果文件; 点击 Run,开始正式偶联。
- (8) 偶联完成后会显示最终偶联水平。

- 3.1.3 实验
  - 3.1.3.1 Find Sample Conditions该步骤为可选步骤,可帮助用户了解:
    - (1) 配体是否有活性; (2) 确定适合的浓度和接触时间; (3) 确定是 否需要再生; (4) 观察是否有非特异性结合现象存在。
  - 3.1.3.2 Find Regeneration Conditions 该步骤为可选步骤,可帮助用户选择合适的再生条件。
  - 3.1.3.3 Run Kinetics/Affinity Assay

|   |        | Run Kineti                  | cs/Affinity Assay |                       |       |       |
|---|--------|-----------------------------|-------------------|-----------------------|-------|-------|
| J | ۲<br>۲ | 击 🔽 Run                     | ,                 | ,设定测定亲和力              | 力的实验  | 参数。   |
|   | (      | 1) 选择 Fle                   | ow Call 和芯片       | h种类(Work Flo          | w 模式下 | 不可选)。 |
|   | X      | Kinetics/Aff:               | inity – Inject    | ion Sequence          |       |       |
|   | F      | Detection<br>Mow cell: ,2 🗸 | Reference subt    | ractio Chip type: 2M5 |       |       |
|   |        | njections in anal           | ysis cycle        |                       |       |       |
|   |        | Flow Cell 1                 | Flow Cell 2       |                       |       |       |
|   |        | Sar                         | nple              | Capture               |       |       |
|   |        | Regen                       | eration           | 🗸 Sample              |       |       |
|   |        |                             |                   | 🗸 Regeneratio         | 1 💌   |       |

根据实验要求,选择实验的流程和再生的次数。点击 Next。

(2) 建议勾取 prime before run,用缓冲液冲洗管道。

| 🔚 Kinetics/Affinity - System Preparation 🗙 |  |  |  |
|--------------------------------------------|--|--|--|
| Prime<br>V Prime before run                |  |  |  |
| Conditioning<br>Run conditioning cycle     |  |  |  |
| Startup<br>Run startup cycles              |  |  |  |
| Solution: Buffer                           |  |  |  |
| Number of 3                                |  |  |  |
| Help  < Back  Next >  Close                |  |  |  |

Startup 的 sulution 可用缓冲液,次数建议为 3-5 次,点击 Next。

## (3) 输入进样的参数:

| X Kinetics        | /Affinity - Injection Parameters 🛛 🛛 🗙 |  |  |
|-------------------|----------------------------------------|--|--|
| Sample<br>Contact | 50 (s Dissociation t 600 (s            |  |  |
| First regene      | ration                                 |  |  |
| Solution:         |                                        |  |  |
| Contact           | 30 (s Stabilization pe0 (s             |  |  |
| Help              | <pre> Back Next &gt; Close</pre>       |  |  |

进样时间(contact time)推荐在180秒,解离时间长短需视样品而定, 对未知样品可用600秒尝试。填写再生试剂名称,进样时间通常在30-60秒间。如果再生试剂为SDS,之后需要稳定30-60秒时间。点击Next。

- (4) 填写样品名称,分子量,浓度。注意,必须要有一个零浓度和一个重复浓度的样品。点击 next。
- (5) 按照要求放置样品,检查缓冲液,保存文件,点击 Run 开始实验。
- (6) 实验结束后,结果文件会自动在 Evaluation 软件中被打开。
- 3.1.4 Template 模板模式

点击<sup>Other Options</sup>,可打开模板向导模式。上文 Workflow 中所有

的功能模块都可在模板中找到,并且独立运行。对照如下:

| Wizard                     | Corresponding workflow step            |
|----------------------------|----------------------------------------|
| Immobilization pH Scouting | Find immobilization pH                 |
| Immobilization             | Immobilization                         |
| Assay Conditions Capture   | Find capture conditions                |
| Assay Conditions Sample    | Find sample conditions                 |
| Regeneration Scouting      | Find regeneration conditions           |
| Concentration Analysis     | -                                      |
| Kinetics/Affinity          | Assay step, kinetics/affinity workflow |
| Binding Analysis           | Assay step, binding analysis workflow  |
| Custom Assay Wizard        | -                                      |

# 3.2 手动模式 Manual Run

点击

Manual Run.... ,打开手动模式。

详细的按钮功能请参阅 Support Navigator。

## 4. 系统定期维护 (System Maintenance)

4.1 每日或每次实验结束:

任务:清空废液。将芯片取出,用保鲜膜包好置于密闭的塑料袋中,放入 4 度冰箱冷藏。将缓冲液换成去离子水,确认系统处于 Standby 状态。请每隔 3-4 日置换一次去离子水,避免生长细菌。如果超过 4 天无人值守换水,请关机。

4.2 每周

任务:清洁流路系统。使用 Tools—〉More Tools—〉Desorb; 放入维护芯片(Maintenance Chip);根据程序指令完成清洗工作。

所需试剂: BIAdesorb Solution 1&2; Maintenance Chip; 去离子水。

4.3 每月

任务:清洁流路系统,除菌。使用 Tools—〉More Tools—〉Desorb and Sanitize; 放入维护芯片 (Maintenance Chip);根据程序指令完成清洁工作。

所 需 试 剂 : BIAdesorb Solution 1&2; BIAdisinfectant solution; Maintenance Chip; 去离子水。

4.4 系统检测

任务: 定期检测系统状态。使用 Tools—〉More Tools—〉System Check and Pump Calibration。放入新的 CM5 芯片,根据程序指令完成检测工作。 所需试剂: BIAtest Solution,新 CM5 芯片,HBS-EP buffer。

4.5 关机

任务:关机系统。

- (1) 准备一瓶去离子水和一瓶 70%乙醇;
- (2) 退出芯片;
- (3) 选择 Tools—〉Shutdown,根据程序要求完成指令;
- (4) 程序将冲洗流路并排空 IFC 内的液体,约十分钟。当系统要求打开管 道夹时,请打开前部下方面板,翻起管道夹,如图;

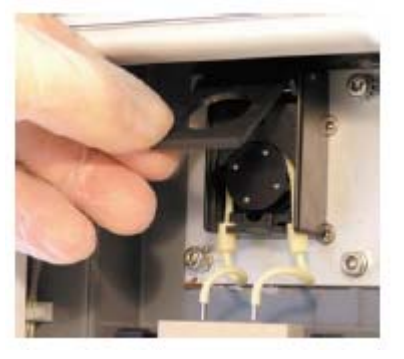

(5) 关闭控制软件,清空玻瓶